## USO RÁPIDO DEL COMREL

El programa se abre colocando

## Usuario SUPER

Clave SUPER

La primera pantalla nos muestra tres menús, Comunicar, Configurar, Salir. Si estamos abriendo el programa por primera vez, tendremos que configurar el sistema. Con el reloj conectado, suponiendo que le pudimos adjudicar en él, el número IP 192.168.1.201

Vamos al menú Configurar, Nuevo y llenamos el casillero IP con ese número, y el

| Código   | Descripción     |            |                 | _ |          |
|----------|-----------------|------------|-----------------|---|----------|
|          |                 |            |                 |   | Nuevo    |
|          |                 |            |                 |   |          |
|          |                 |            |                 |   |          |
| Código:  | 001 Nombre:     |            |                 |   | Guardar  |
| Número:  | Modo            | TCP/IP     | Puerto: 4370    | _ |          |
| IP:      | 192.168.001.201 |            | Modelo: NRM     | - | Eliminar |
|          |                 |            | ,               |   |          |
| Archivo: | Regis           | ato: Gesvr | Filtro:         |   | Canadar  |
|          |                 |            | Probar Conexión |   | Cancelai |

casillero Nombre con lo que corresponda. En el ejemplo "Oficina Ventas". Presionamos Probar Conexión. Si la conexión es exitosa, presionamos Guardar.

El archivo de fichadas se guardará como Regis.txt (la extensión sale por default), y quedará adentro de la carpeta COMREL, pero podemos hacer que vaya a cualquier otra carpeta que nos interese escribiendo el camino correspondiente. También se guardará un archivo de BackUp llamado Regis.his (Registro Histórico)

Nos queda una pantalla como la de la derecha. Esto lo tenemos que hacer una sola vez.

El trabajo del sistema será bajar la información de las fichadas recolectadas en el reloj. Para eso salimos de este menú y vamos a Comunicar.

| Código   | Descripción      |                  |                                  |              |
|----------|------------------|------------------|----------------------------------|--------------|
| 001      | Oficina Ventas   |                  |                                  |              |
|          |                  |                  |                                  | Nuevo        |
|          |                  |                  |                                  |              |
|          |                  |                  |                                  |              |
|          |                  |                  |                                  |              |
|          |                  |                  |                                  |              |
| Código:  | 002 Nom          | bre:             |                                  |              |
|          |                  |                  |                                  | Guarda       |
| Número:  |                  | Modo: TCP/IP     | <ul> <li>Puerto: 4370</li> </ul> |              |
| IP.      | 192 169 001 201  |                  | Modelo: NDM                      | <br>Eliminar |
|          | 1132.166.001.201 |                  | Modelo. [NBM                     | <br>         |
|          |                  | 10 10 <u>-</u> 0 |                                  |              |
| Archivo: | Regis            | Formato: Gesvr   | ✓ Filtro:                        |              |
|          |                  |                  | Brobar Conquién                  | Cancela      |
|          |                  |                  | Probar Conexion                  |              |

Tildamos el reloj con el que nos queremos comunicar.

Presionamos Comunicar y en el cuadro inferior veremos una poción de los datos bajados del reloj que se guardan en la carpeta asignada en la Configuración. Esta operación borra las fichadas del reloj.

Si quisiéramos solo probar la comunicación sin borrar las fichadas del reloj, ni

|          | L P        | B B                                         |        |        |        |           |                       |
|----------|------------|---------------------------------------------|--------|--------|--------|-----------|-----------------------|
| 🖻 Comu   | nicación   |                                             |        |        |        |           |                       |
|          |            |                                             |        |        |        |           |                       |
|          | Deseleccio | nar todos                                   |        | Pone   |        |           |                       |
|          | Código     | Descripción                                 | Número | Com. F | Puerto | IP/Tel    |                       |
|          | 001        | Oficina Ventas                              |        | T 4    | 4370   | 192.168.0 | Activar Modo Consulta |
|          |            |                                             |        |        |        |           |                       |
|          |            |                                             |        |        |        |           | Comunicar             |
|          |            |                                             |        |        |        |           |                       |
|          | <          |                                             |        |        |        | >         |                       |
|          | ·          |                                             |        |        |        |           |                       |
|          |            |                                             |        |        |        |           | Salir                 |
|          |            |                                             |        |        |        |           |                       |
|          | 1          |                                             |        |        |        |           |                       |
| ADES III | OUTION     | AND ANY ANY ANY ANY ANY ANY ANY ANY ANY ANY |        |        |        |           |                       |

guardarlas en la PC, antes de presionar Comunicar, oprimimos Modo Consulta y luego Comunicar. Este modo nos permite hacer pruebas con la conexión, para diagnosticar el funcionamiento correcto.

## PARA CORRER EL COMREL DESDE EL GESVR

Al programa GESVR lo podemos configurar de modo que desde él mismo se llame al ComRel y se efectúe la comunicación directamente sin necesidad de ir a propósito al ComRel para comunicarse con el reloj.

Para eso, en el GESVR vamos a

Sistema, Parámetros de Sistema, Parámetros de Comunicación (Ícono reloj). Se abre un cuadro y en el renglón superior ponemos el camino para llegar al programa ComRel. Como al instalarse, el ComRel se ubica normalmente en el directorio raíz del Disco C, habrá que escribir

C:\COMREL.EXE /A (no olvidar el espacio antes de /A)

La /A permite que el ComRel se corra en forma silenciosa y sin pedir PassWord.

En el renglón inferior habrá que escribir el camino al archivo de fichadas

C:\COMREL\REGIS.TXT